## HYPERSIM and EXata - RT Simulator Guidance

## WP6 output 2: CR-DES Project

### **University of Vaasa**

Associate Prof/senior researcher: Mike Mekkanen

mike.mekkanen@uwasa.fi

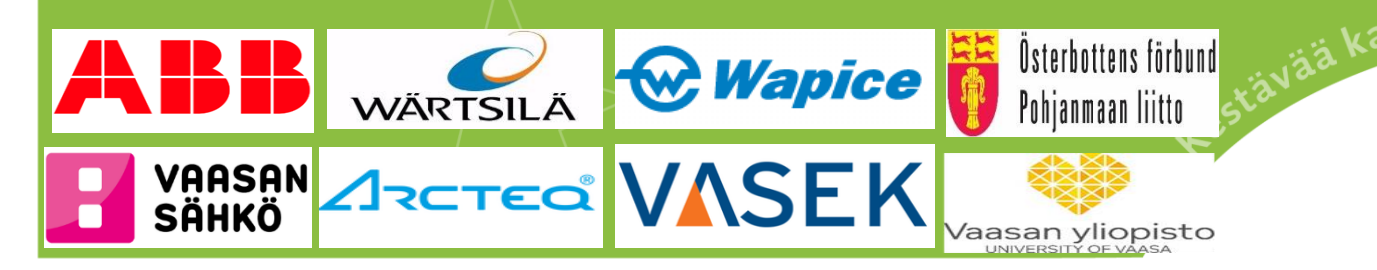

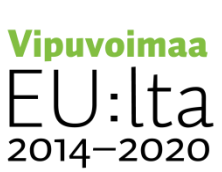

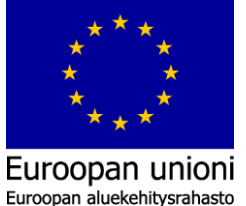

työtä -ohje

## CPS

Cybersecurity and Resilie

## Host PC

- Scenario creation
- Interface Mapping
- Execution Control
- Cyber Attacks
- Animation
- Analysis / Results

### Real-Time Co-simulation Target

- Electromagnetic
- Electromechanical
- Mechanical
- Network
- Communications
- Cybersecurity

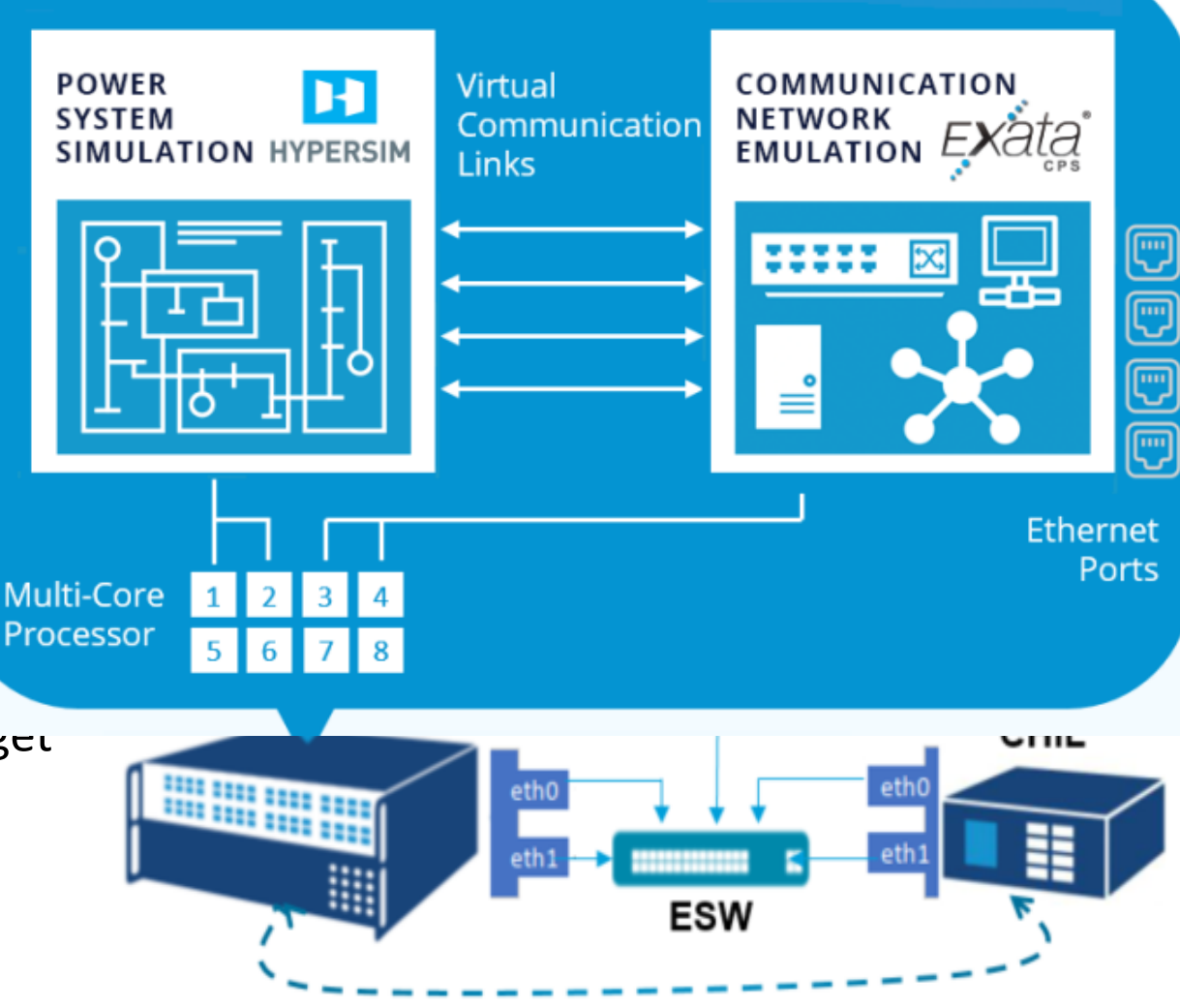

#### IEC 61850 GOOSE

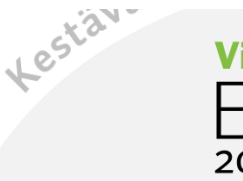

Vipuvoimaa EU:lta 2014-2020

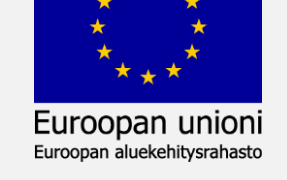

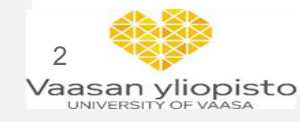

## **CPS Platform - RT Simulator**

Cybersecurity and Resilience of Digital Energy Systems (CR-DES)

## Host PC

- Scenario creation
- Interface Mapping
- **Execution Control**
- Cyber Attacks
- Animation
- Analysis / Results

## **Real-Time Co-simulation Target**

- Electromagnetic
- Electromechanical
- Mechanical
- Network
- Communications
- Cybersecurity

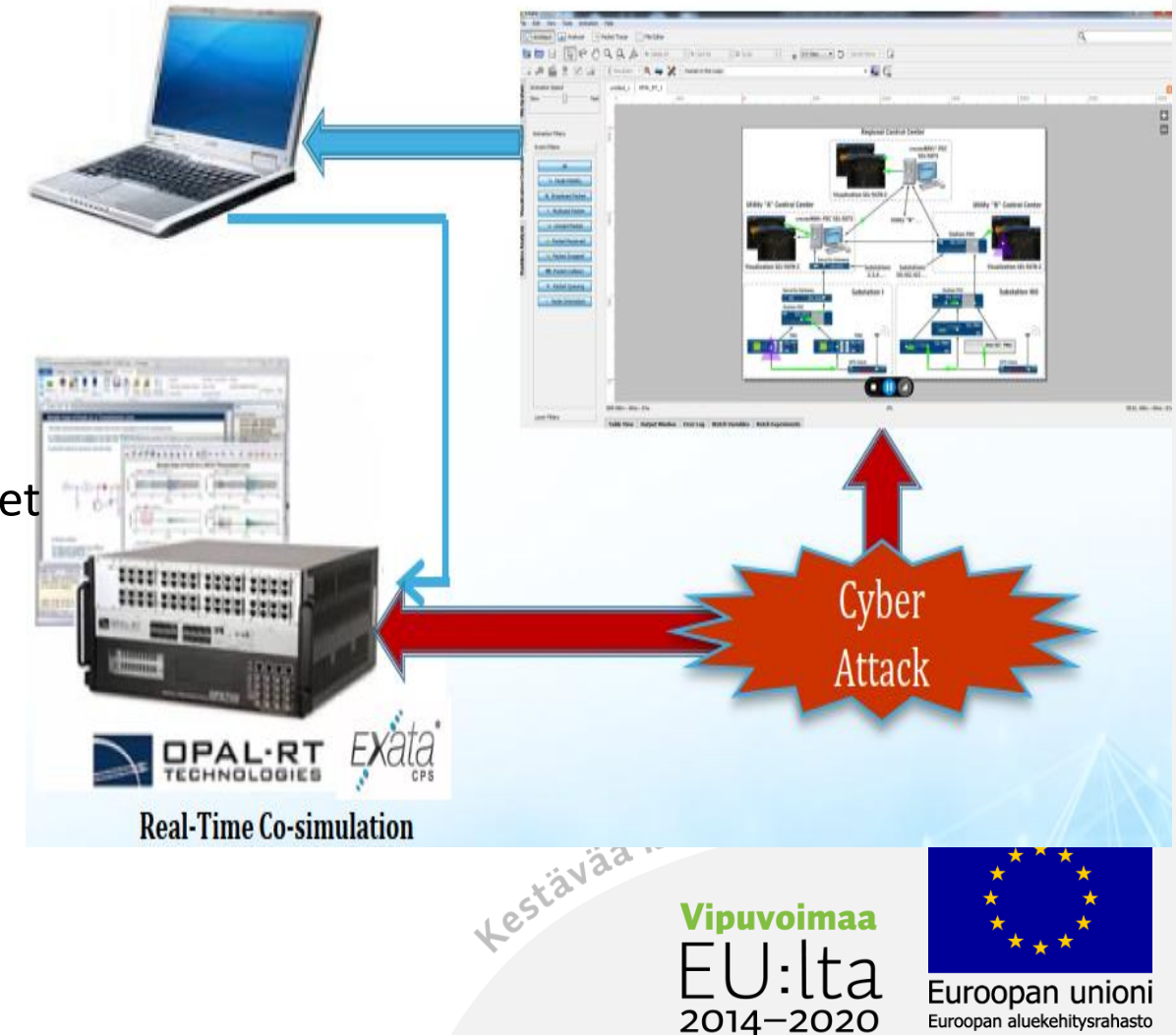

Euroopan aluekehitysrahasto

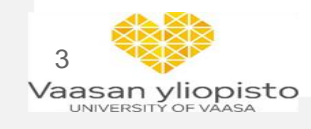

## **HYPERSIM**

ePHASORsim 20.000 Real-Time Transient Stability Simulator Windows based Detailed Large-Scale Power 10 ms time step 10,000 System software developed by Hydro-Québec (over 1000 3-phase buses) with 2.000 **HYPERsim** more than 300 validated power system Large Scale Power System Number of Simulation for Utilities & Manufacturers components and controllers 3-Phase 1,000 25 µs to 100 µs time step Buses 500 **TestView**: Automated testing with (supports Python) e*MEGA*sim 100 Power System & Power Electronics Simulation 10 µs to 100 µs time step **ScopeView**: Signal visualization, data 10 analysis and monitoring **HyperView**: enables monitoring simulation 1 s 50 µs 10 ms (1 Hz) (20 KHz) (100 Hz) uomena sim kestävää kasvua ja työtä -ohje performance in real-time Period (frequency) of transient phenomena simulated Euroopan unioni

10 µs

(100 KHz)

Euroopan aluekehitysrahasto

2014–2020

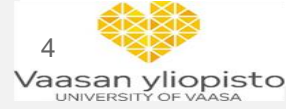

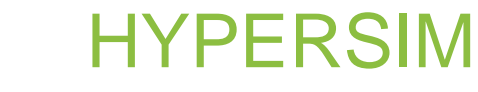

#### Starting with HYPERSIM

HYPERSIM

• Right click on HYPERSIM icon, and chose the "Run as administrator"

Step 1: the option window will pops up

Step 2: from the option window chose "New Default Document" under "Creat New Design" section

| HYPERSIM [/yp_mm                                                                                                    | nekka/hyworks-1]                                            |                                                                                                    |   | HYPERSIM [/yp_mr | mekka/hyworks-1]                                                                                                    | - 🗆 X           |
|----------------------------------------------------------------------------------------------------|-------------------------------------------------------------|----------------------------------------------------------------------------------------------------|---|------------------|----------------------------------------------------------------------------------------------------|-----------------|
| File Home                                                                                                    | HYPERSIM                                                    |                                                                                                    |   | File Home        | HYPERSIM                                                                                                    |                 |
| Save As  New  Copen  Close  Revert  Print  About  About  About  New  Save As  Save As | Open a File Open a File Browse for File. Open a Recent File | for page f 6a                                                                                                    | ^ |                  | Distribution and Industrial Power Systems     Distribution and Industrial Power Systems     Developmentability     FACTS & HVDC     How To     How To     How To     How To     How To     Components)     Io Interfaces     Protection     Renewable Energy     Transmission  Create a New Design |                 |
| Options<br>Help & Support<br>X Exit                                                                                                    |                                                             | C:/Opal RT_to_delet/Circuit1.ecf<br>C:/Opal RT_to_delet/Circuit1.ecf<br>C:/Opalicrogrid\Cyber_Physical_Microgrid\Cyber_Physical_Microgrid.ecf<br>C:/Opalicrogrid\Cyber_Physical_Microgrid.ecf<br>C:/Opal RT_to_delet/cyber2/Cyber_Physical_Microgrid.ecf<br>C:/Opal RT_to_delet/exat_Cyber_Physical_Microgrid\Cyber_Physical_Microgrid.ecf<br>C:/Opal RT_to_delet/NewCyber_Physical_Microgrid\Cyber_Physical_Microgrid.ecf<br>C:/Opal RT_to_delet/exat_Cyber_Physical_Microgrid\Cyber_Physical_Microgrid.ecf<br>C:/Opal RT_to_delet/exat_Cyber_Physical_Microgrid\Cyber_Physical_Microgrid.ecf<br>C:/Opal RT_to_delet/exat_Cyber_Physical_Microgrid\Cyber_Physical_Microgrid.ecf<br>C:/Opal RT_to_delet/cps_2/Cyber_Physical_Microgrid/Cyber_Physical_Microgrid.ecf | × |                  | Creates a new, empty design me with default settings.<br>New Default<br>Document<br>Creates a New Document from a Template<br>Creates a new, empty document file using the selected template to apply initial settings for p<br>Hover over template name for more information                      | page size, etc. |

### Starting with HYPERSIM

 Right click on HYPERSIM icon, and chose the "Run as administrator" Step 3: Saving option window pops up, name new design file and save it to the work space directory within a predefined project folder

**HYPERSIM** 

Step 4: Full HYPERSIM GUI pops up, create new model as per guidelines provided in OPAL-RT HYPERSIM manual, also examples provided can be used as a platform to build or develop advance new model.

| File     Home     Options     View       Save     Save     Save     Cut     Paste Special       File     Copy     Paste     Copy       File     Clipboard     Clipboard  | Design HYPERSIM                                                     | Image: Spoint     +     Draw Signal *       Image: Spoint and Spoint and S | Orientation New Breakout New Breakout Poly Operations | e Rectangle Arc<br>tt Rounded Rect & Point<br>ygon Ellipse<br>Draw Graphics | Quick Find Object name     Advanced Find     Property Browser     Find |                                                                                                    |
|----------------------------------------------------------------------------------------------------|---------------------------------------------------------------------|----------------------------------------------------------------------------------------------------|-------------------------------------------------------|-----------------------------------------------------------------------------|------------------------------------------------------------------------|----------------------------------------------------------------------------------------------------|
| Circuit1.ecf ×                                                                                                    | 2                                                                   |                                                                                                    |                                                       |                                                                             | 3                                                                      | Parts V X<br>Parts by Library V<br>Control Exciters<br>Control Governors<br>Control Governors<br>Control Math Operations<br>Control Math Operations<br>Control Nonlinear And Dela<br>Control Nonlinear And Dela<br>Control Notection Relays<br>Control Sources<br>Control Sources<br>Network FACTS and HVDC<br>Network Filters<br>Network Kachines<br>Network Kachines<br>Network Rachines<br>Network Rachines<br>Network Rachines<br>Network Rachines<br>Network Rachines<br>Network Rachines<br>Network Rachines<br>Network Rachines<br>Network Rachines<br>Control Sources<br>Control Statistics<br>Control Statistic |
| Circuit1.ecf Circuit1.csv Ts = 5<br>Create datapointFile<br>Creating datapoint file : C:/Opal<br>Creating datapoint.xml 1 ms<br>HypConsole Circuit1.ecf [1] Circuit1.sim | 0.0 µs Target = [localhost]<br>RT_to_delet/Circuiti_hyp/configurati | onsIO/dataPoints.xml                                                                                                    |                                                       |                                                                             |                                                                        | • ×                                                                                                    |

HYPERSIM

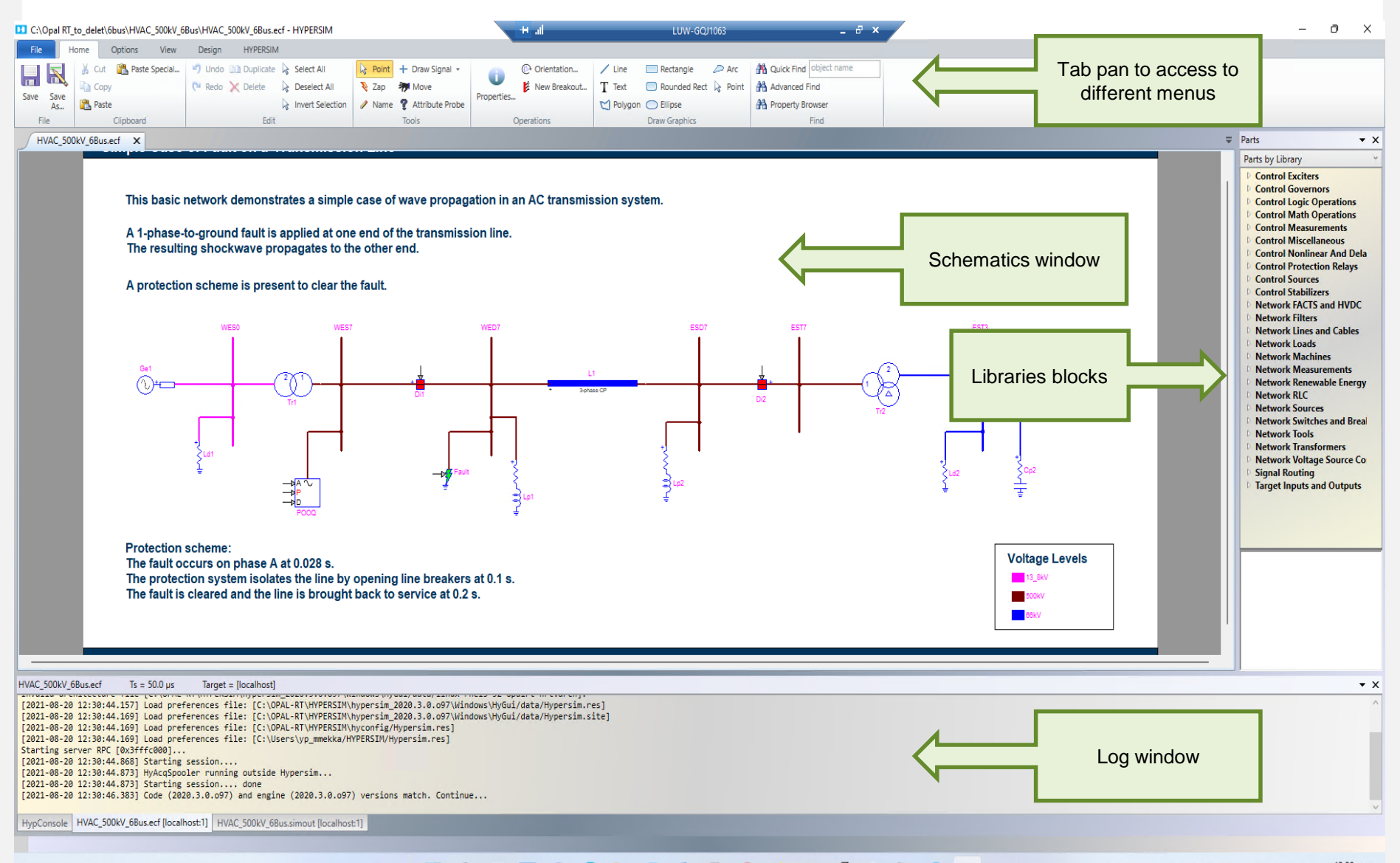

#### 📕 🔎 🖬 🛄 💭 💽 🐂 🗃 🕼 🗋 🌒 🖬 🖉 🖉 😓 🔍 🛄

| C:\Opal RT_to_delet\6bus\HVAC_5     File     Home Options     MyperView Target Mana     Sopeview Preferences     Zi TestView Zi EXata-CPS     Tools                                           | 00KV_68us\HVAC_500KV_<br>View Design HY<br>Project Ug<br>Import/Export         | Sensors & I/Os                                                                                      | Simulation<br>settings | Generate Start Stop M<br>Snapshot +<br>Simulation | Konitaring<br>Oonitaring<br>User<br>Manual<br>Help | - 0 ×                                     |  |  |  |  |  |  |  |
|----------------------------------------------------------------------------------------------------|--------------------------------------------------------------------------------|----------------------------------------------------------------------------------------------------|------------------------|---------------------------------------------------|----------------------------------------------------|-------------------------------------------|--|--|--|--|--|--|--|
| HVAC_500kV_68us.ecf X                                                                                                    | We Simulation Settings - HVAC_500kV_6Bus.ecf ×                                 |                                                                                                    |                        |                                                   |                                                    |                                           |  |  |  |  |  |  |  |
| This                                                                                                    | General Target Advanced                                                        |                                                                                                    |                        |                                                   |                                                    |                                           |  |  |  |  |  |  |  |
| A 1-p<br>The r                                                                                                    | Target Configuration                                                           | Target Configuration                                                                                |                        |                                                   |                                                    |                                           |  |  |  |  |  |  |  |
| A pro                                                                                                    | Target                                                                         | Target localhost -                                                                                  |                        |                                                   |                                                    |                                           |  |  |  |  |  |  |  |
|                                                                                                    | Simulation mode                                                                | ode Offline (RTA)                                                                                   |                        |                                                   |                                                    |                                           |  |  |  |  |  |  |  |
| <b>(</b> )                                                                                                    | Architecture                                                                   | itecture Windows                                                                                    |                        |                                                   |                                                    |                                           |  |  |  |  |  |  |  |
|                                                                                                    | Simulation                                                                     |                                                                                                    |                        |                                                   |                                                    |                                           |  |  |  |  |  |  |  |
|                                                                                                    | Time step 50e-6 s                                                              |                                                                                                    |                        |                                                   |                                                    |                                           |  |  |  |  |  |  |  |
| Prote<br>The f                                                                                                    | Performance factor                                                             | 1                                                                                                   | ]                      |                                                   |                                                    |                                           |  |  |  |  |  |  |  |
| The f                                                                                                    | Code directory                                                                 | Code directory C:\Users\yp_mmekka\HYPERSIM\code\yp_mmekka\c96672c96ebc5acfea30e75335df68d59 🕵 📕 😋 💰 |                        |                                                   |                                                    |                                           |  |  |  |  |  |  |  |
|                                                                                                    | Enable simulation logging                                                      |                                                                                                    |                        |                                                   |                                                    |                                           |  |  |  |  |  |  |  |
| HVAC_500kV_6Bus.ecf Ts = 50                                                                                                    | New Kenne alemana isonalise messio                                             | - d                                                                                                 |                        |                                                   |                                                    |                                           |  |  |  |  |  |  |  |
| [2021-08-20 12:30:44.169] Lo<br>[2021-08-20 12:30:44.169] Lo<br>[2021-08-20 12:30:44.169] Lo                                                                                                  | Nonlinear elements iterative metho                                             | ba                                                                                                  |                        |                                                   |                                                    |                                           |  |  |  |  |  |  |  |
| [2021-08-20 12:30:44.109] L0<br>Starting server RPC [0x3fffc<br>[2021-08-20 12:30:44.866] St<br>[2021-08-20 12:30:44.873] Hy,<br>[2021-08-20 12:30:44.873] St<br>[2021-08-20 12:30:46.383] Co | Activate iterative method Maximum iterations 5 Apply to all nonlinear elements |                                                                                                    |                        |                                                   |                                                    |                                           |  |  |  |  |  |  |  |
| HypConsole HVAC_500kV_6Bus.e                                                                                                    | Tasks Manager                                                                  |                                                                                                    |                        | Ok Apply                                          | Revert                                             | Cancel                                    |  |  |  |  |  |  |  |
|                                                                                                    |                                                                                |                                                                                                    | 📕 🖪 📭 🗋 💽 🕷            | ) 🗓 🔮 🔗 Ы () 🛄                                    | ^                                                  | 、 V III ENG 「小 III 13.02 7<br>20.8.2021 7 |  |  |  |  |  |  |  |

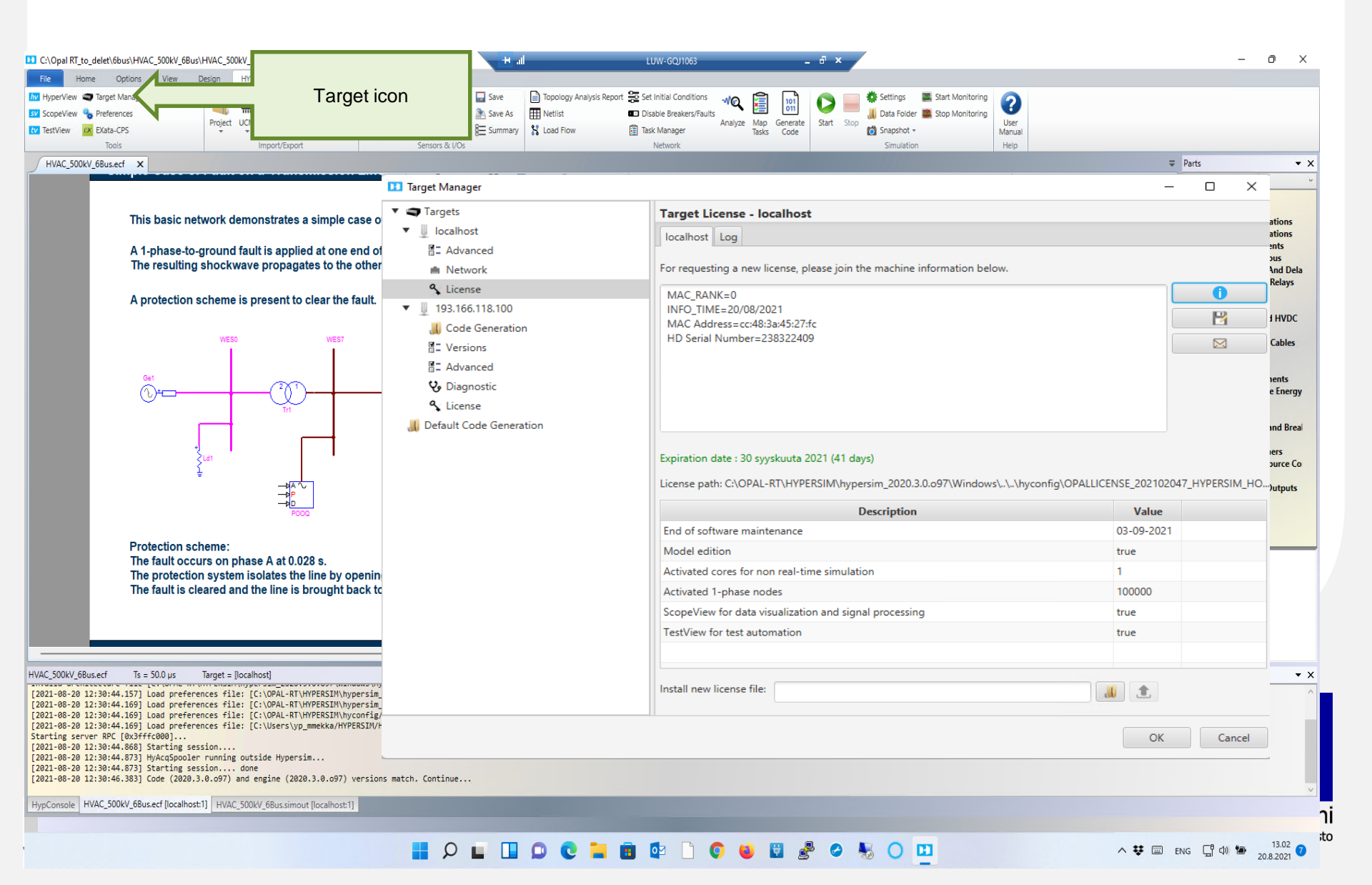

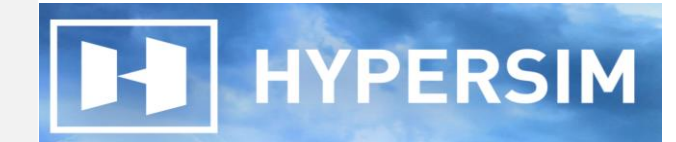

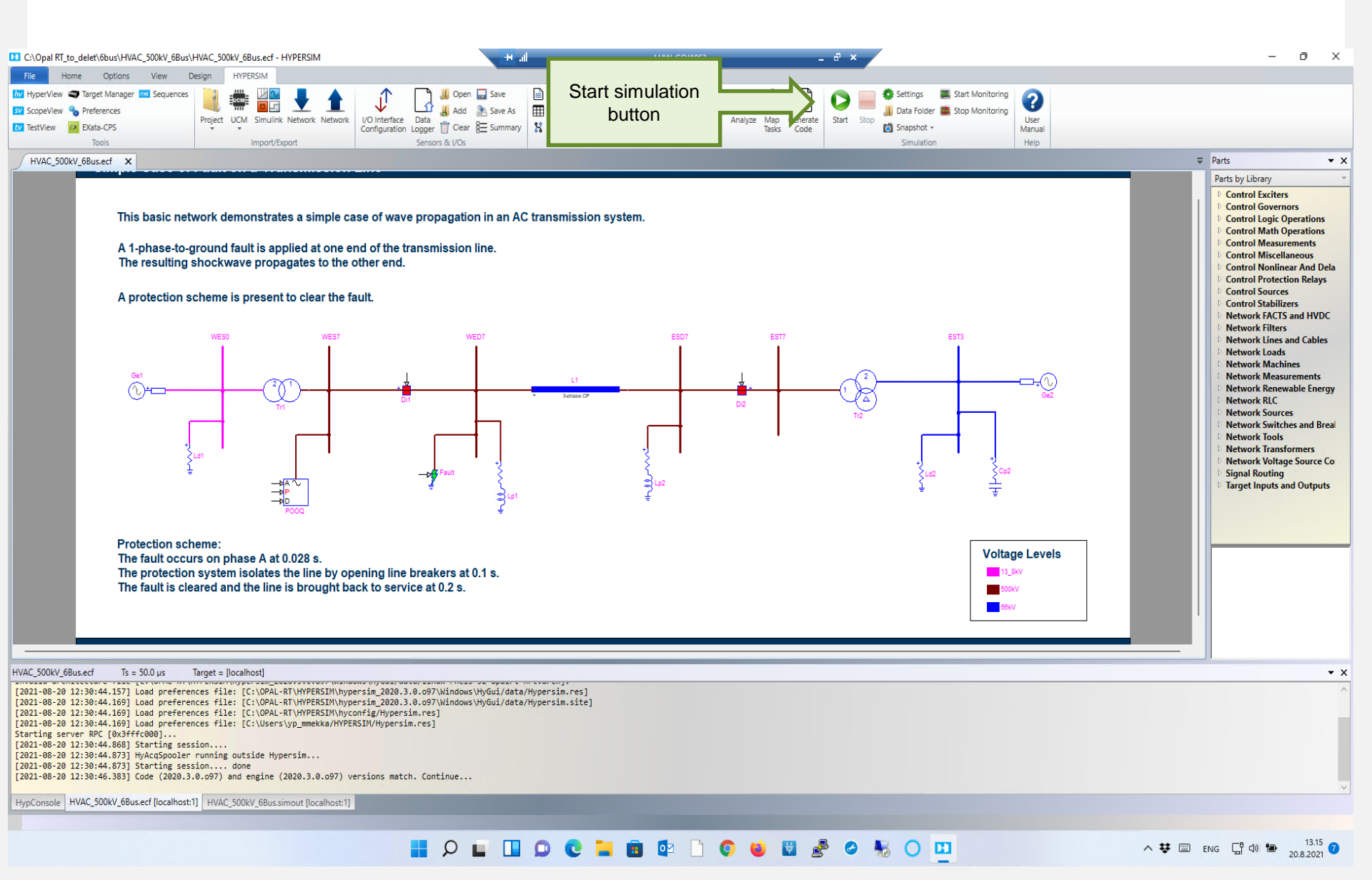

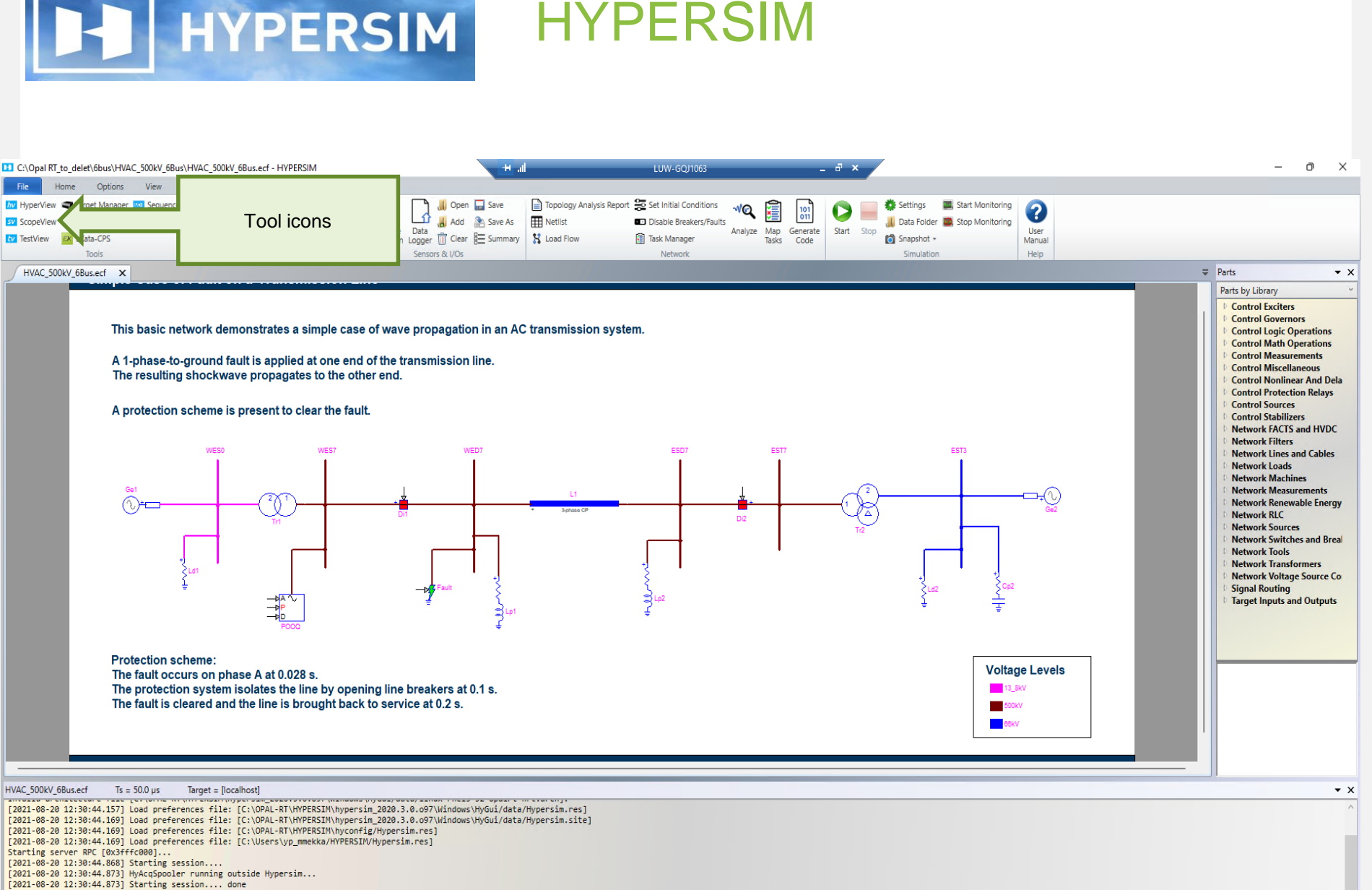

[2021-08-20 12:30:46.383] Code (2020.3.0.097) and engine (2020.3.0.097) versions match. Continue...

HypConsole HVAC\_500kV\_6Bus.ecf [localhost:1] HVAC\_500kV\_6Bus.simout [localhost:1]

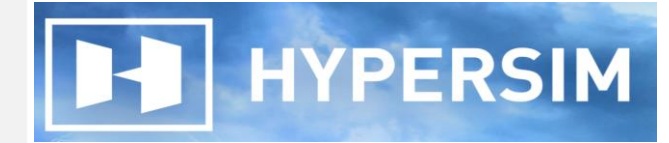

Vaasan yliopisto

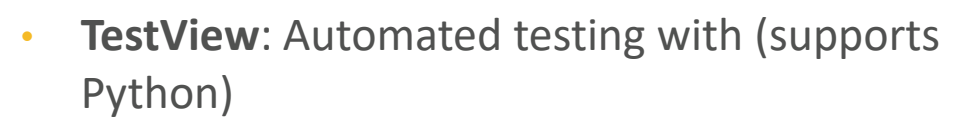

Col TestWew  $\mathbf{X}$ File Edit Tools Help 🖸 🔶 🗉 🖉 🗛 💩 🗛 🖉 🖾 Project. Palette Runner View Deno\_project HYPERSEM (HyWorks) HYPERSON Test Main 🖳 Dreaker Snapshot Miscelaneous Excel E GetValue Processing General. 🚇 Loop 👹 if (expression) else [if (expression)] 🥔 Seep Pause Message 🔗 Масто 🕐 Assion Expression 🗶 tool. Input Value TableOut GraphicOut hjelma Macellaneous Action Group. Table Report Extra-Post Sequence 🕼 Node Test Processing 4 1MB of 245MB (1%) TestView R6.2.1.o871 vipuvoimaa e ta Euroopan unioni 12 2014-2020 Euroopan aluekehitysrahasto

**HYPERSIM** 

-

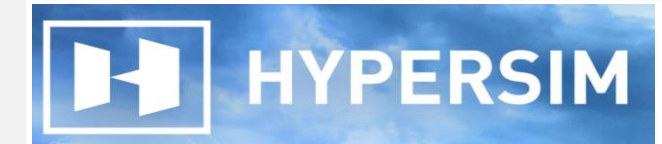

# • **ScopeView**: Signal visualization, data analysis and monitoring

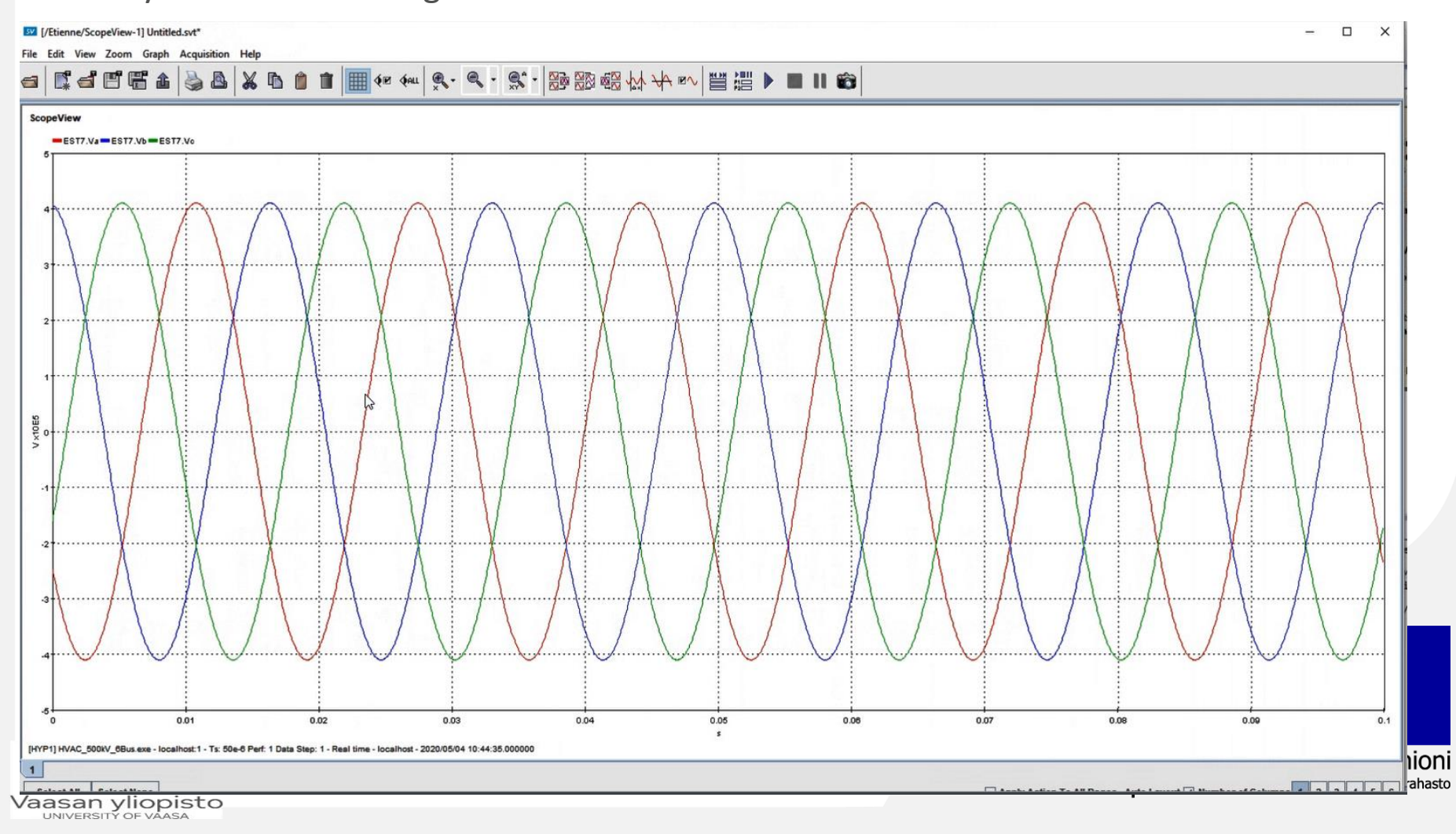

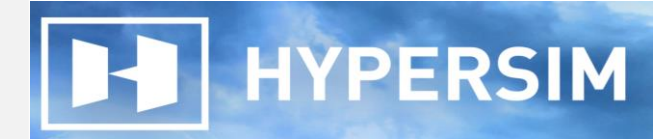

• **HyperView**: enables monitoring simulation performance in real-time

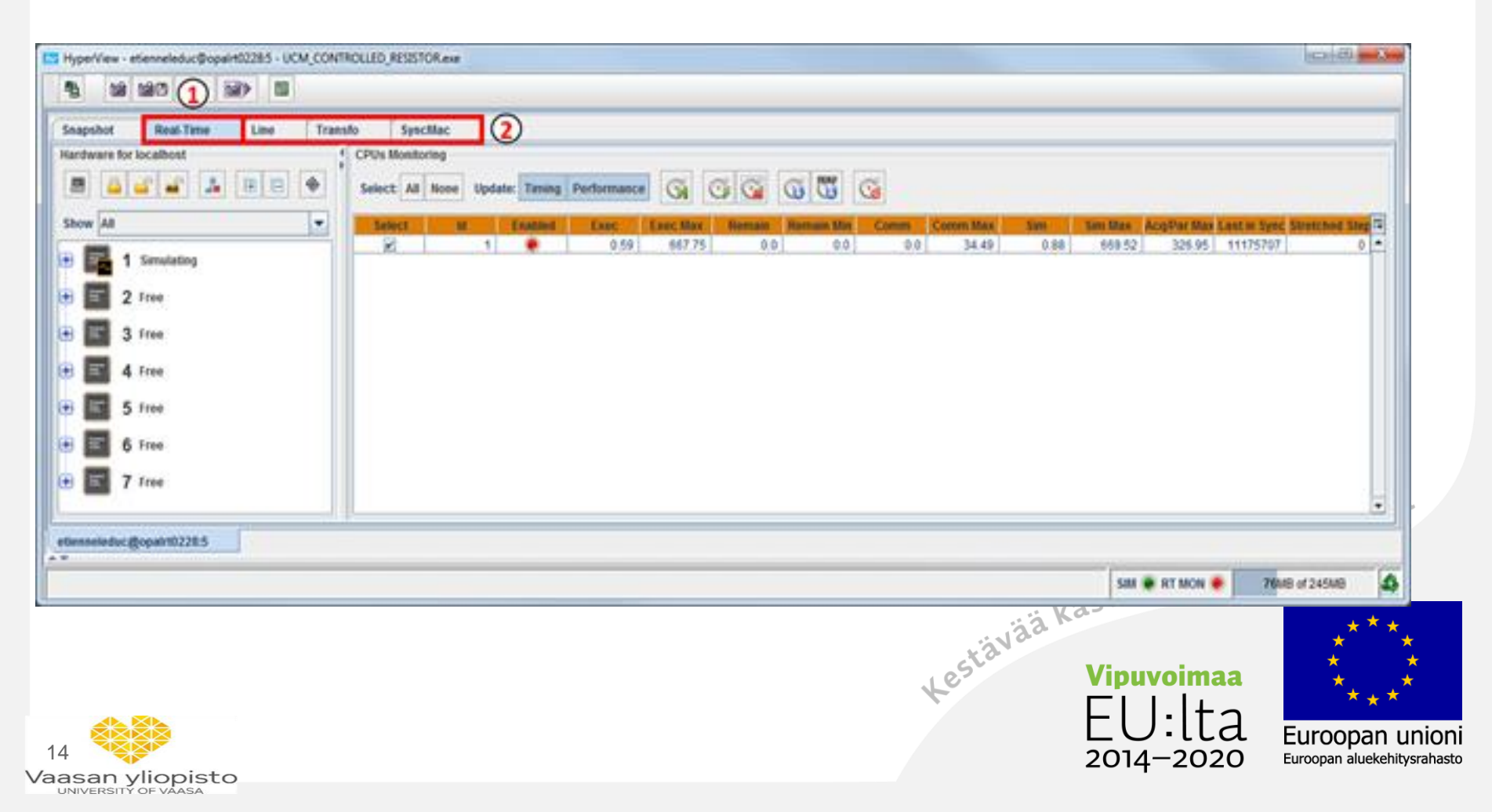

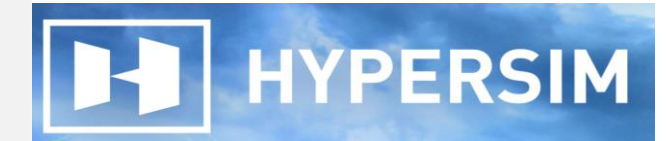

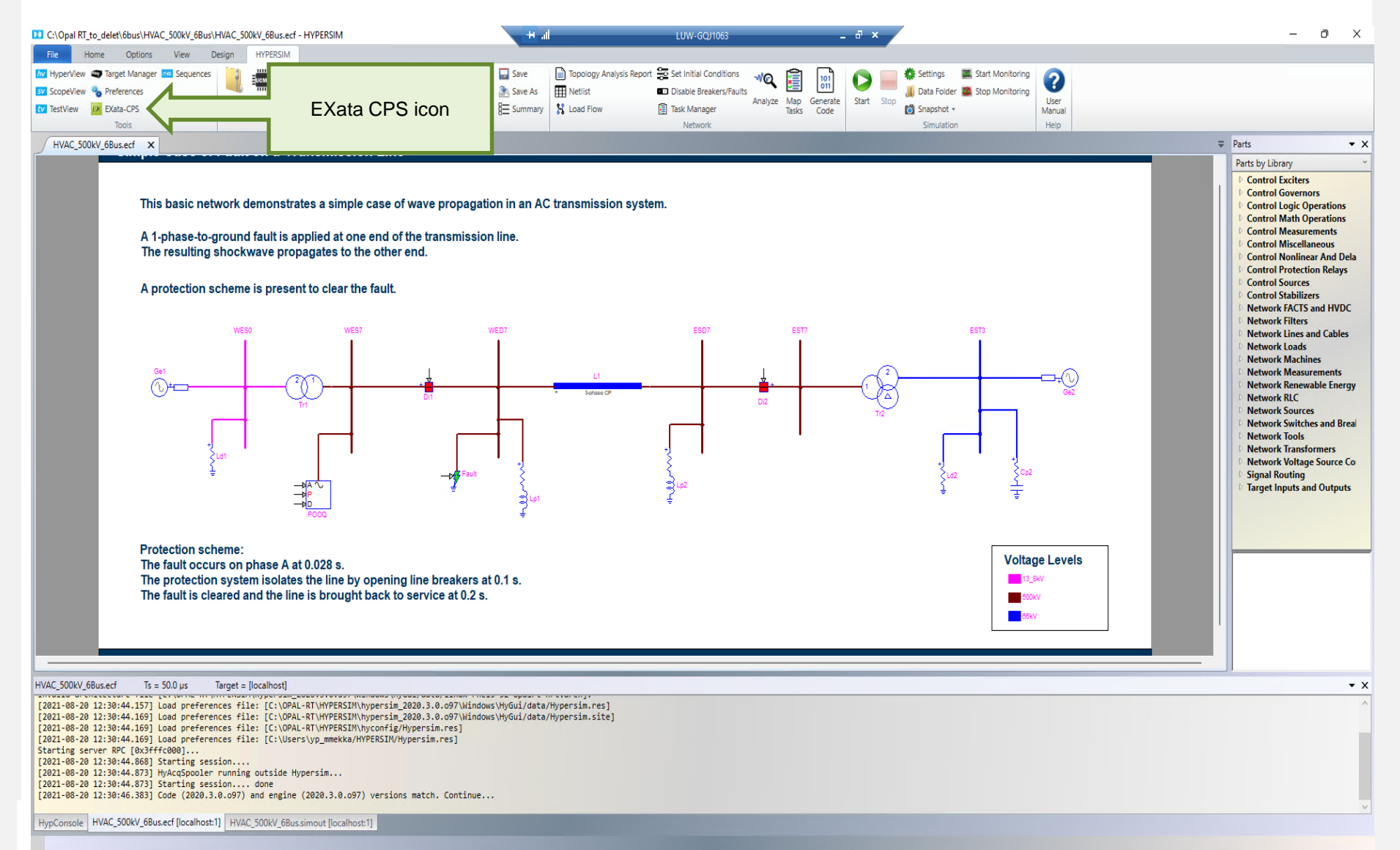

## HYPERSIM HYPERSIM

## Starting with HYPERSIM

• Running the model at real-time requires the following steps

Step 1: Targets --> click (+) sign to add target

Step 2: Add New Target --> pops up window, define IP address for the target and name, --> ok target will appear at the target Manager window Step 3: Simulation Settings --> Target Configuration --> chose the target, and at the "Simulation mode" chose "Real-time"

| 🗓 Target Manager                  |                                       |             |              |                     |               | - [      | 1 × 1   | 🔻 🍅 General                                  | General                                                                                                    |  |  |  |
|-----------------------------------|---------------------------------------|-------------|--------------|---------------------|---------------|----------|---------|----------------------------------------------|----------------------------------------------------------------------------------------------------|--|--|--|
| Targets                           | Targets                               |             |              |                     |               |          |         | <ul> <li>Target</li> <li>Advanced</li> </ul> | ▼ Target Configuration                                                                                                    |  |  |  |
| <ul> <li>Iocalnost</li> </ul>     |                                       |             |              |                     |               |          |         |                                              | Target 192.168.5.171 - target Architecture linux-oprtlinux3-64                                                                                                    |  |  |  |
| E. Versions                       | Last refresh: 2023-01-26 14:50:26 363 |             |              |                     |               |          | € 🕀     |                                              | Simulation mode Real-time •                                                                                                    |  |  |  |
| Simulation                        |                                       |             |              |                     |               |          |         |                                              | ▼ Simulation                                                                                                    |  |  |  |
| P Advanced                        | Name / IP                             | Description | Active       | Runn                | ing Version   |          | License |                                              | Time step         100e-6         s         Performance factor         1         Processor load level         0.8           Code directory         C\User\vp mmekka\HYPERSIM\code\2022.21.0305\vp mmekka\S9f4924a3c932e04dcdd09719 |  |  |  |
| n= Advanced                       | Nume / Ir                             | Description | Picture      | Architecture        | Build         | Protocol | (days)  |                                              | Enable simulation logging                                                                                                    |  |  |  |
| Metwork                           | localhost                             |             | $\checkmark$ | Windows             | 2022.2.1.0305 | 3.0.0    | 00      |                                              | ▼ Nonlinear elements iterative method                                                                                                    |  |  |  |
| 😵 Diagnostic                      | 192.168.5.171                         | target      | ~            | linux-oprtlinux3-64 | 2022.2.1.o305 | 3.0.0    | 00      |                                              | Activate iterative method Maximum iterations 5 🗸 Apply to all nonlinear elements                                                                                                    |  |  |  |
| License                           |                                       |             |              |                     |               |          |         |                                              | ▼ Model sensors                                                                                                    |  |  |  |
| <ul> <li>192.168.5.171</li> </ul> |                                       |             |              |                     |               |          |         |                                              | Default sensor file name C:\Opal RT_to_delet\exata_cps_171\Cyber_Physical_Microgrid\Cyber_Physical_Microgrid.csv                                                                                                    |  |  |  |
| E Versions                        |                                       |             |              |                     |               |          |         |                                              | Automatically open sensor file with design                                                                                                    |  |  |  |
| Simulation                        |                                       |             |              |                     |               |          |         |                                              | ▼ Load flow                                                                                                    |  |  |  |
| E Advanced                        |                                       |             |              |                     |               |          |         |                                              | Frequency 50.0 Hz Power base 100.0 MVA PQ tolerance 5 MVA                                                                                                    |  |  |  |
| U. Diagnostic                     |                                       |             |              |                     |               |          |         |                                              | Max iterations 60 Deceleration factor 1.0                                                                                                    |  |  |  |
| 4 License                         |                                       |             |              |                     |               |          |         |                                              | Pertorm load now and set initial conditions at simulation start                                                                                                    |  |  |  |
|                                   |                                       |             |              |                     |               |          |         |                                              | Apply Rever                                                                                                    |  |  |  |
| asan vliopisto                    |                                       |             |              |                     |               |          |         | Task Manager                                 | Close                                                                                                    |  |  |  |

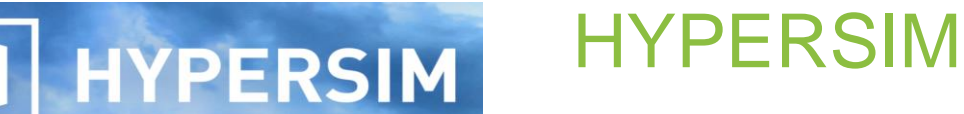

#### Starting with HYPERSIM

• Running the model at real-time requires the following steps

Step 4: Start --> the tasks are mapped automatically to the various cores, the code is compiled and the simulation starts running.

Step 5: ScopeView--> visualize the simulation results

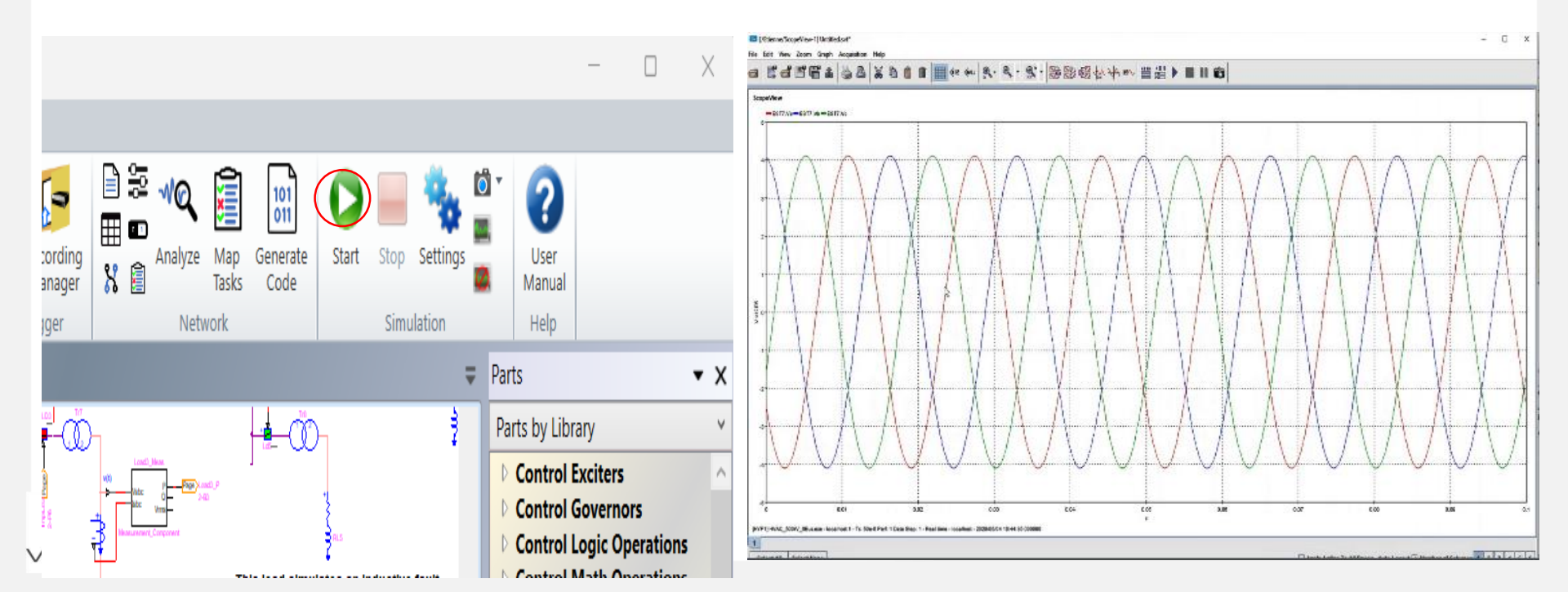

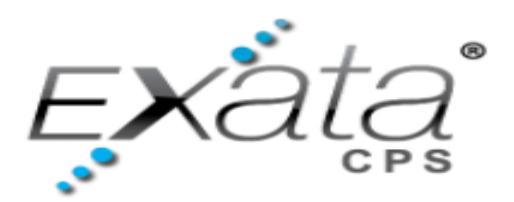

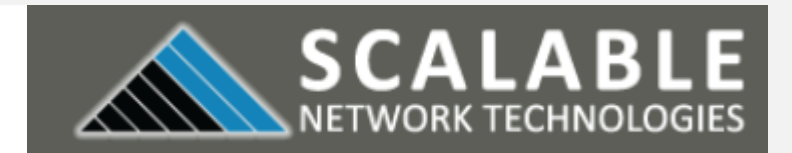

## SCALABLE EXata CPS

Windows based high-fidelity network emulator/simulation, which simulates the • network communications of electrical grids, attacks, defenders etc. EXata CPS is integrated with OPAL-RT's HYPERSIM real-time simulator on the same hardware to offer a complete real-time cyber-physical solution for the development, testing, and assessment of electrical grids, support 100s and 1000s of devices.

- Develop emulation/simulation models for new networking technologies. Design new • communications protocol models using the OSI-style
- Connect real networks, applications, and devices with EXata emulated network .
- Analyze and manage EXata virtual networks with popular, industry-standard, tools
- Develop, test and evaluate, and train users on cyber warfare and network security technologies. estävää

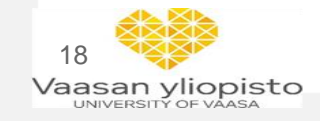

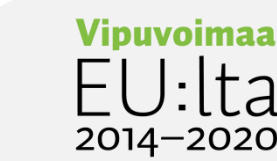

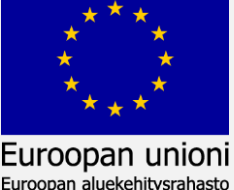

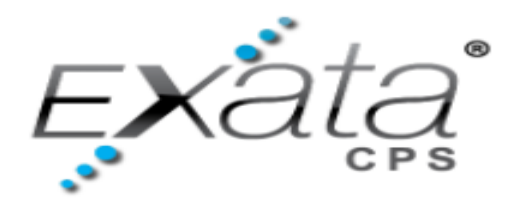

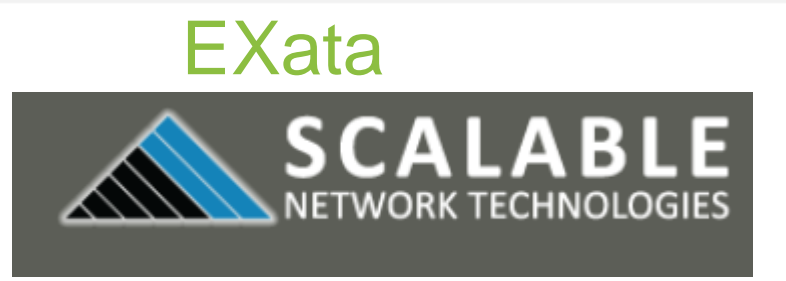

**Common Attack Vectors** 

- Backdoors and holes in network perimeter
- Exploitation of vulnerabilities in SCADA protocols
- Communications hijacking and man-in-the-middle attacks
- Database attacks
- Bogus input data to the controller introduced by compromised sensors and/or exploited network link between the controller and the sensors
- Manipulated and misleading output data to the actuators/reactors from the controller due to compromised network link between the controller and the actuators
- Attacks on timing and synchronization

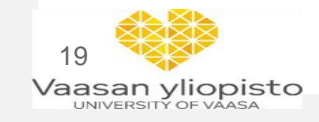

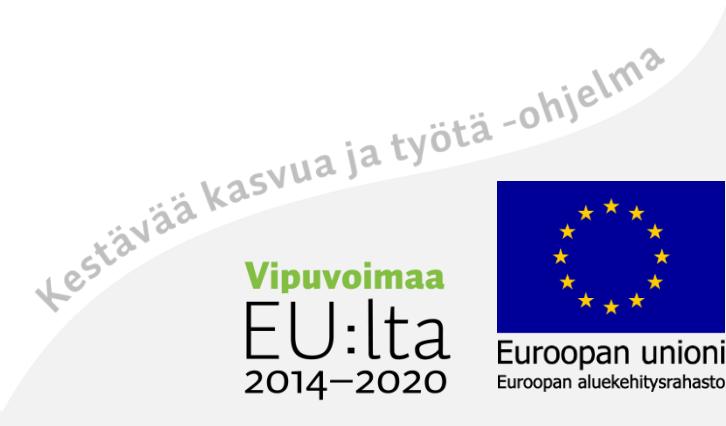

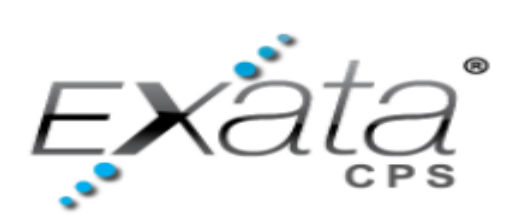

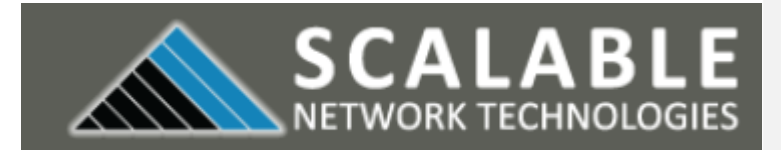

| Со                                                                                                    | mmand-Line                                                                                                    | GUI: Desig<br>An                                                             | gn, Visualize,<br>alyze                                                                                                    |                                                      |
|----------------------------------------------------------------------------------------------------|----------------------------------------------------------------------------------------------------|------------------------------------------------------------------------------|----------------------------------------------------------------------------------------------------|------------------------------------------------------|
| CBR, FTP, Benet,                                                                                                    | Virtual Prot<br>for 1000's of                                                                                                    | cocol Stacks                                                                 | CBR. FTP: Televis                                                                                                    |                                                      |
| Lindi,       Provide         Packet Store (Forward,       Provide         Packet Store (Forward,       Provide         Ratio, Bay, Forward,       Provide         Wired,       Provide         OSP, ADDY,       Provide         Vired,       Provide         OSP, ADDY,       Provide         OSP, ADDY,       Provide         OSP, ADDY,       Provide         OSP, ADDY,       Provide         OSP, ADDY,       Provide         OSP, ADDY,       Provide         OSP, ADDY,       Provide         OSP, ADDY,       Provide         OSP, ADDY,       Provide         Packet Store (Forward,       Provide         Vered,       Provide Store (Forward,         OSP, ADDY,       Provide         Vered,       Provide Store (Forward,         OSP, ADDY,       Provide         Vered,       Provide Store (Forward,         OSP, ADDY,       Provide         Vered,       Provide Store (Forward,         OSP, ADDY,       Provide Store (Forward,         OSP, ADDY,       Provide Store (Forward,         OSP, ADDY,       Pro | Activitient       CBR, FTP, Telnet,         Weiner       TCP, UDP, RSVP,         Med       IPv6,         Med       IPv6,         Med       IPv6,         Med       IPv6,         Med       IPv6,         Med       IPv6,         Med       IEEE 802.11, 802.3,         Med       Radio, Bus, Point-Point         Wired,       Free space, Time | Application<br>Transport<br>IP<br>Network<br>Link<br>MAC<br>Physical<br>REM, | Inversion     Inversion       Packet Store Forward,     Inversion       Packet Store Forward,     Inversion       Packet Store Forward,     Inversion       Packet Store Forward,     Inversion       Version     Packet Store Forward,     Inversion       Oper Acoby,     Packet Store Forward,     Inversion       Version     Packet Store Forward,     Inversion       Oper Acoby,     Packet Store Forward,     Inversion       Packet Store Forward,     Inversion     Packet Store Forward,       Version     Packet Store Forward,     Inversion       Packet Store Forward,     Inversion     Packet Store Forward,       Version     Packet Store Forward,     Inversion       Version     Packet Store Forward,     Inversion       Version     Packet Store Forward,     Packet Store Forward,       Version     Packet Store Forward,     Packet Store Forward,       Version     Packet Store Forward,     Inversion       Version     Packet Store Forward,     Packet Store Forward,       Version     Packet Store Forward,     Inversion       Version     Packet Store Forward,     Packet Store Forward,       Version     Packet Store Forward,     Inversion | en<br>a<br>a<br>a<br>a<br>a<br>b<br>i<br>e<br>hielmâ |
| Hardware<br>In The                                                                                                    | Vireless Channel, Mot                                                                                                    | oility & Terrain N                                                           | /lodels                                                                                                    | Packet                                               |
| Loop +<br>External<br>Interfaces                                                                                                    | Kernel for Simula                                                                                                    | tion & Emulatio                                                              | n                                                                                                    | SNMP<br>Interfaces                                   |
| 20<br>Vaasan yliopisto                                                                                                    |                                                                                                    |                                                                              | 2014–2020                                                                                                    | Euroopan unioni<br>Euroopan aluekehitysrahasto       |

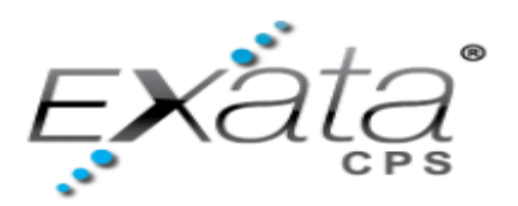

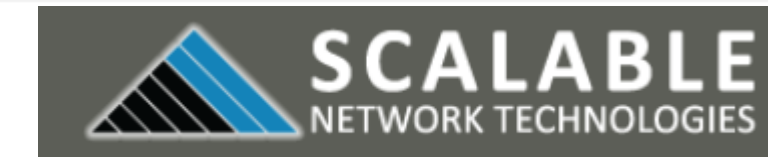

Attack models encompassing the protocol stack :

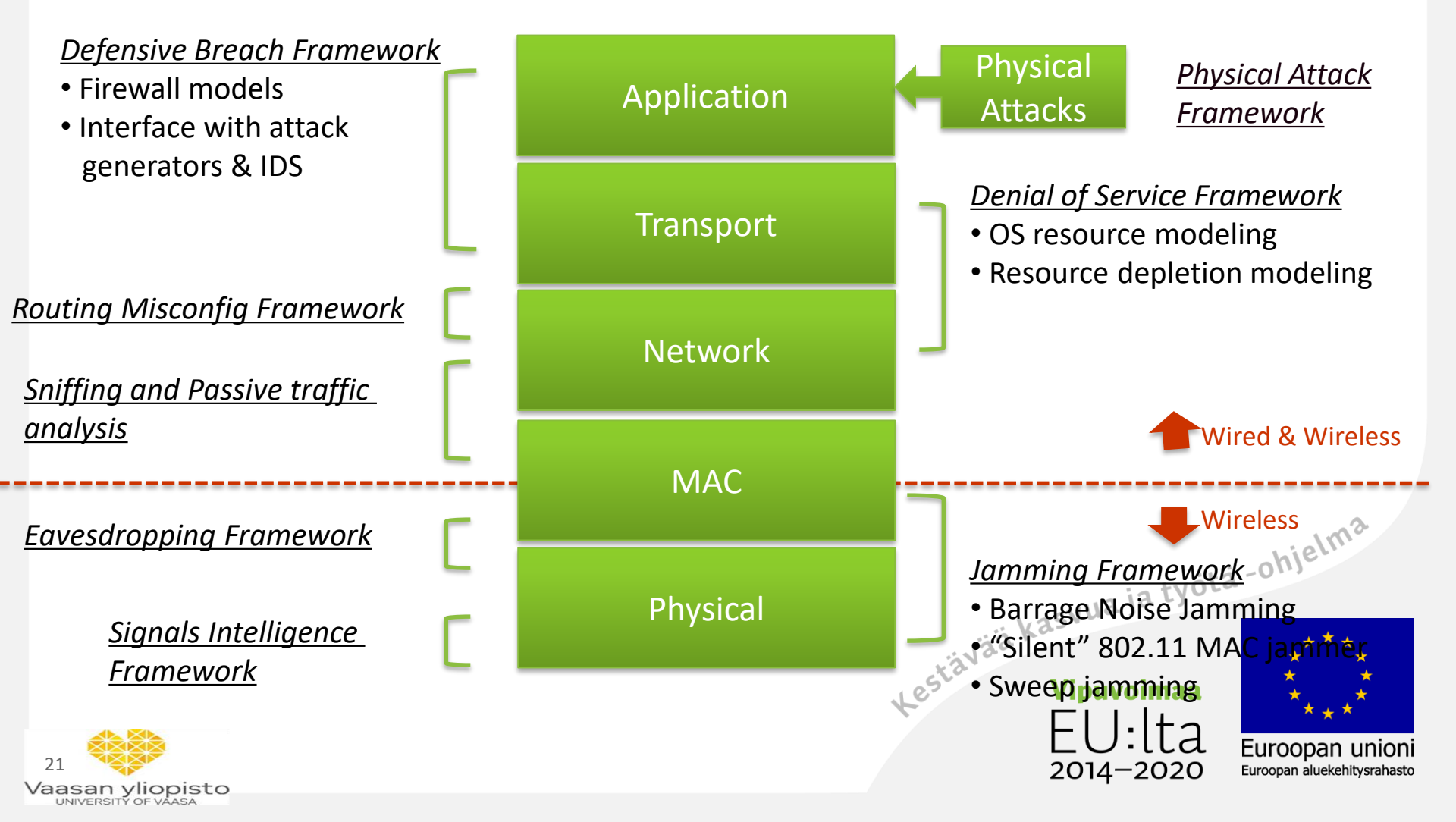

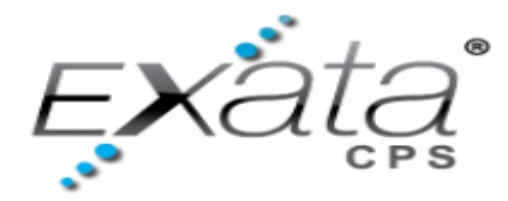

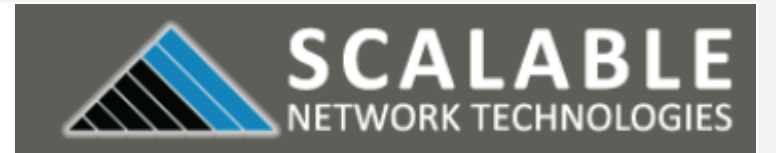

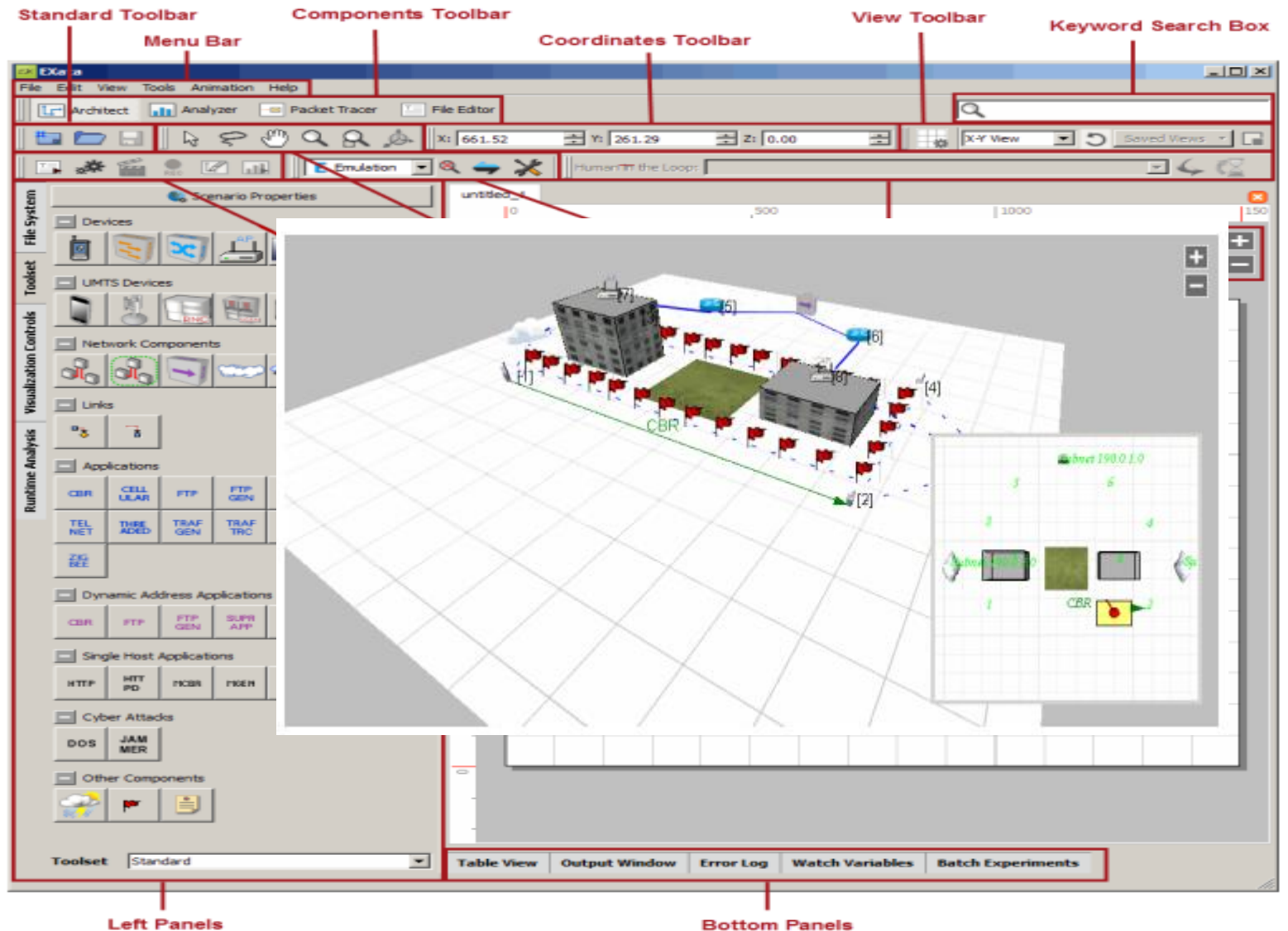

**EXata** 

(Toolset Panel open)

Bottom Panels

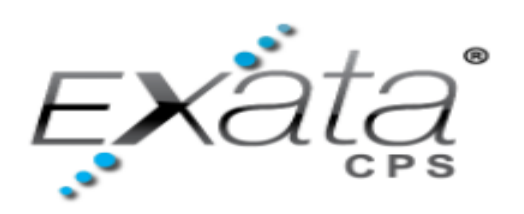

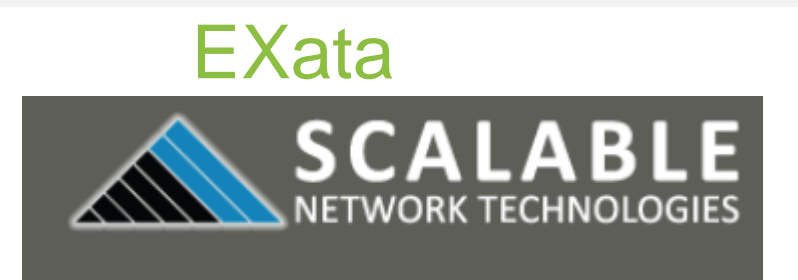

#### EXataCPS GUI starting by default with new design mode

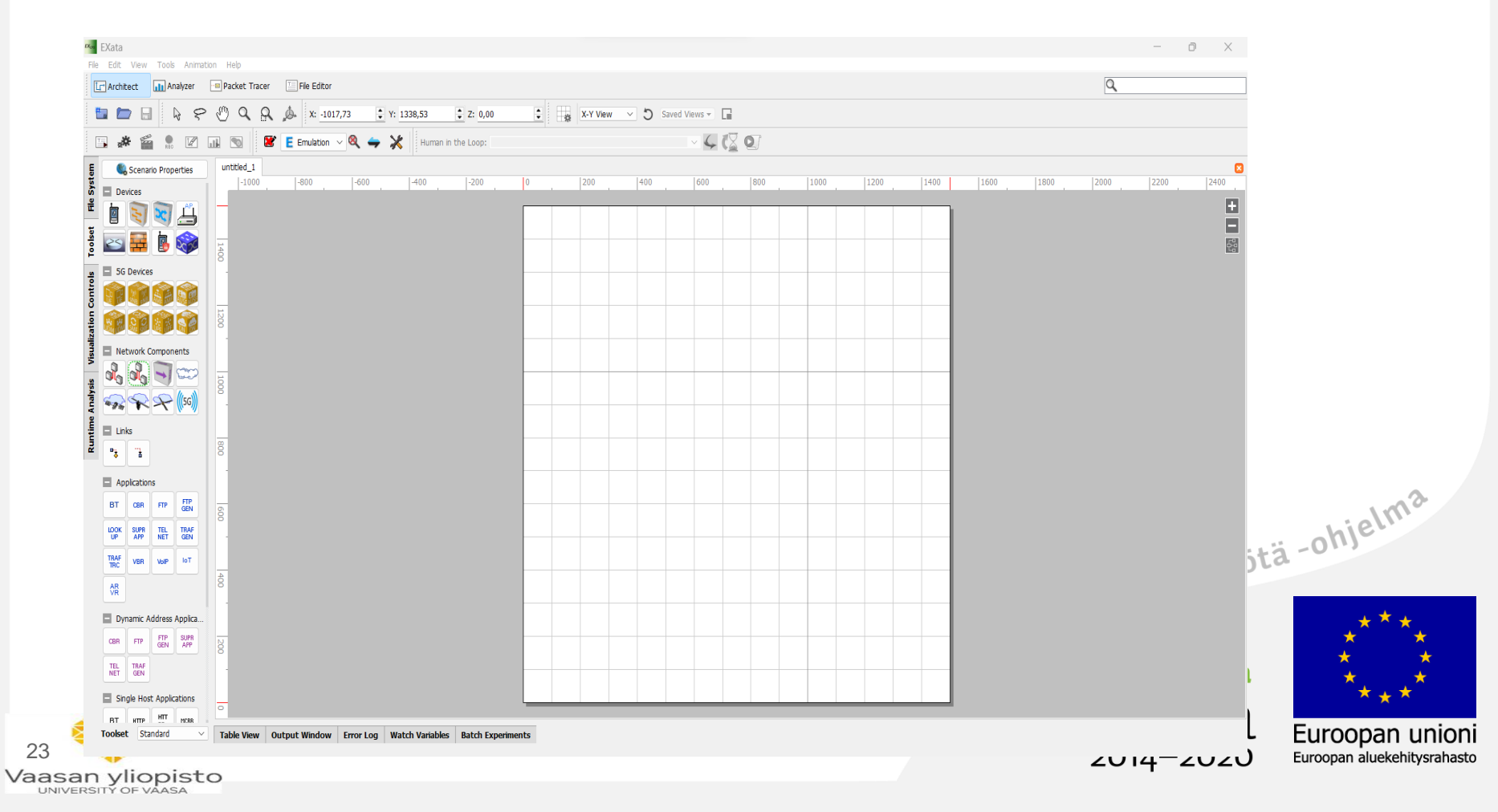

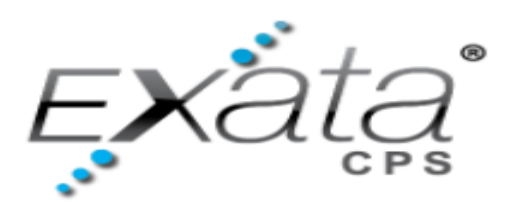

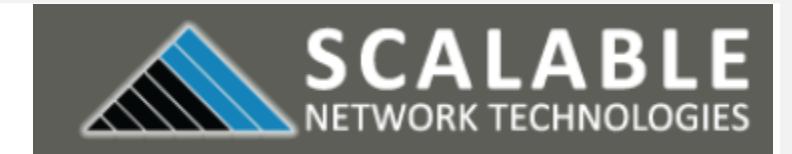

### EXataCPS GUI new design file window and file Explorer window

| -       | New                                         | Ctrl+N                                                                                                    | t Tracer | File Edito         | r     |            |                       |               |                                    |                   |                         |              |
|---------|---------------------------------------------|----------------------------------------------------------------------------------------------------|----------|--------------------|-------|------------|-----------------------|---------------|------------------------------------|-------------------|-------------------------|--------------|
| 5       | Open Example                                | Ctul+E                                                                                                    | R        | ,∲- ×: <u>·</u> 78 | 9,58  | Y: 1525,69 | : z: <u>o</u> , ← → ∨ | $\uparrow$    | Windows (C:) > Exata_work_space_to | _delet ∨ C        | Search Exata_work_s     | pace_to_d 🌶  |
|         | Import External Scenario<br>Export Scenario | :                                                                                                    | 2.1      | E Emulation        | ~ Q 🛶 | Human in t | he Loop<br>Organize • | New fo        | der                                |                   | ≣                       | • 🛯 🔇        |
|         | Close                                       |                                                                                                    | 1000     | -800               | [-600 | 1-400      | -200 Document         | s 📌           | Name                               | Date modified     | Туре                    | Size         |
| -       | Cose All                                    | 0145                                                                                                    |          |                    |       |            | 🕑 Music               | *             | <b>5</b> g                         | 12.1.2023 18.59   | File folder             |              |
|         | Save As                                     |                                                                                                    |          |                    |       |            | Videos                | *             | 5g_2                               | 12.1.2023 19.02   | File folder             |              |
|         | Save As Portable                            |                                                                                                    |          |                    |       |            | 📒 WiFiDemo            |               | 📒 mc                               | 21.12.2022 23.29  | File folder             |              |
|         | Save As Signed<br>Save All                  |                                                                                                    |          |                    |       |            | 📒 EXataCPS            |               | Multichannel                       | 21.12.2022 13.40  | File folder             |              |
|         | Page Setup                                  | Ctri+T                                                                                                    |          |                    |       |            | 늘 Opal RT_te          | _delet        | 📜 WIFI                             | 17.1.2023 13.33   | File folder             |              |
| Э       | Print                                       | Ctrl+P                                                                                                    |          |                    |       |            | Cyber_Phy             | ical_M        | 📒 wifi_171                         | 18.1.2023 13.15   | File folder             |              |
|         | Exit                                        |                                                                                                    |          |                    |       |            |                       |               | 📒 WiFiDemo                         | 13.1.2023 16.28   | File folder             |              |
| 1       | 30 30                                       | 100                                                                                                    |          |                    |       |            | 😆 Dropbox             |               |                                    |                   |                         |              |
| aly ste | · · · · · · · · · · · · · · · · · · ·       | , in the second second se |          |                    |       |            | This PC               |               |                                    |                   |                         |              |
| IN OF   | Links                                       |                                                                                                    |          |                    |       |            | Setwork               |               |                                    |                   |                         |              |
| Runtin  | 13 13                                       | 8                                                                                                    |          |                    |       |            |                       |               | ·                                  |                   |                         |              |
|         | Applications                                | 11                                                                                                    |          |                    |       |            |                       | Eilo r        | 2002                               |                   | Config Eilo (* config   |              |
|         | BT CBA FTP CEN                              | -                                                                                                    |          |                    |       |            |                       | riie <u>i</u> | anc.                               |                   |                         |              |
|         | LOOK SUPE TEL TRAF                          | 8                                                                                                    |          |                    |       |            |                       |               |                                    |                   | <u>O</u> pen            | Cancel       |
|         |                                             |                                                                                                    |          |                    |       |            | K.                    |               | Kest                               | Vipuvoin<br>EU:[1 | iaa<br>ta <sub>Eu</sub> | ****<br>**** |

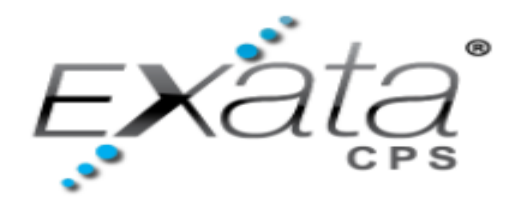

Vaasan yliopisto

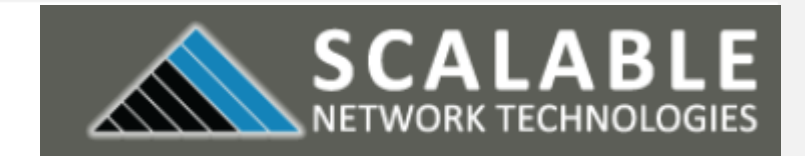

EXataCPS GUI model design

 Step 1: Click EXataCPS symbole GUI window will pops up--> do one from the following

- Step 2: File --> New --> new design file will open
- Step 3: File --> Open file --> new file Explorer window will pops up to navigate to existing design file
- Step 4: File --> Open Example --> a new file Explorer window will open, and the user should navigate to the SCALABLE examples folder. Other options are available under the File toolbar menu, which the user can explore.
- Step 5: after user open one from the above, at the open canvas user may create a model accordance with the guidelines provided in the SCALABLE EXataCPS "Product Tour" documents. The examples provided can also be used as a platform for the examples provided can also be used as a platform for the examples provided can also

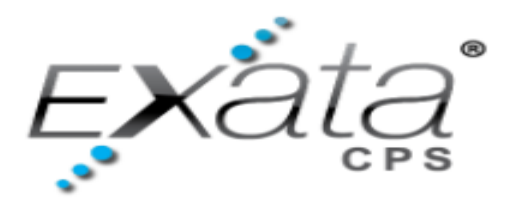

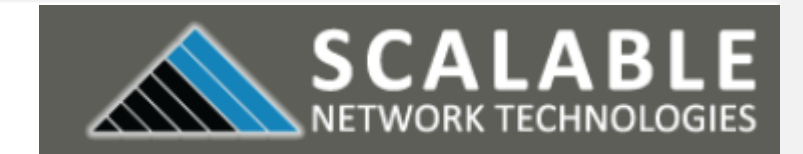

- EXataCPS GUI model execution
- To run the model in real-time after it has been built in EXataCPS, the model must be transported to the OPAL-RT real-time simulator, where initialization and execution can begin as follows

**EXata** 

#### **Run Settings**

| Run Settings           | ? ×                          | File Edit View Tools Animation Help                    | – – ×                             |
|------------------------|------------------------------|--------------------------------------------------------|-----------------------------------|
|                        |                              | Architect Analyzer 💷 Packet Tracer 🗔 File Editor       | Q                                 |
| Execution Settings     |                              | 🖿 🖿 🗟 🔖 😤 🖑 🔍 🔍 🗴 254                                  | 8,38 ↓ Y: 918,11 ↓ Z: 0,00 ↓      |
|                        |                              | 🔄 🧩 🞬 🔝 🗹 💷 😒 📔 E Emulation 🗸 👄                        | Human in the Loop: >>             |
| Number of Processors 1 | Disable Auto-CPU Selection 🔽 | Animation Speed untitled_1 MultiChannel 500 Fast 0 500 | ×                                 |
| Cluster Configuration  | 1 Configure                  |                                                        | [5]                               |
| -                      |                              | Event Filters                                          |                                   |
| Local Execution        |                              |                                                        |                                   |
| O Demote Execution     |                              | S S Node Mobility                                      |                                   |
| Remote Execution       |                              | Tex Broadcast Packe                                    |                                   |
|                        |                              | Multicast Packet                                       |                                   |
| Login@Host             | root@192.168.5.1/1           | Ske Vinicast Packet                                    |                                   |
| Remote EXATA HOME      | /opt/Scalable/exata-cps/1.1/ |                                                        |                                   |
|                        |                              | Packet Collision                                       |                                   |
|                        |                              |                                                        |                                   |
| Restore Defaults       | OK Cancel                    | Layer Filters SIM 00hr : 00m : 00s                     | 0% REAL 00hr : 00m : 00s          |
|                        |                              | Table View Output Window Error Log                     | Watch Variables Batch Experiments |
|                        | 1                            |                                                        | LLCL Euroopan unioni              |
|                        |                              | 2014-2                                                 | 2020 Euroopan aluekehitysrahasto  |
| an yliopisto           |                              |                                                        |                                   |

#### visualise mode

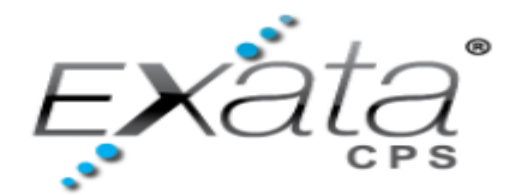

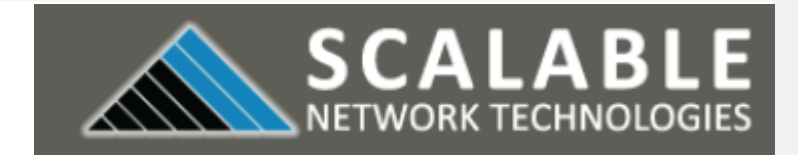

**EXataCPS GUI model execution** 

 To run the model in real-time after it has been built in EXataCPS, the model must be transported to the OPAL-RT real-time simulator, where initialization and execution can begin as follows

- Step 1: click Run Settings 
   —-> pops up window of Run Settings, make the admin SSH access to the target and define the directory for the execution folder at the target --> ok
- Step 2: select execution mode --> Target Configuration -->
- Step 3: click initialize Simulation --> pops up window, ask user to save example scenario
   Step 4 dot
- Step 4: A copy of the scenario is saved --> the design mode will change to visualize mode
   Vipuvoimaa

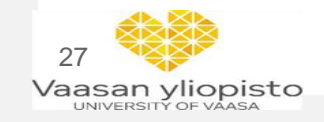

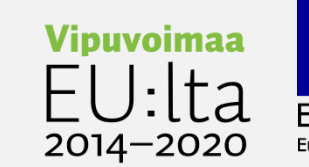

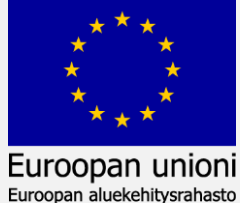

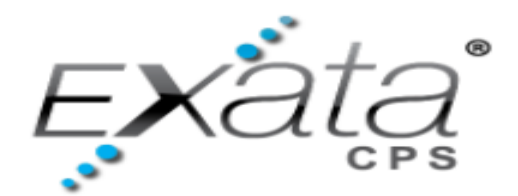

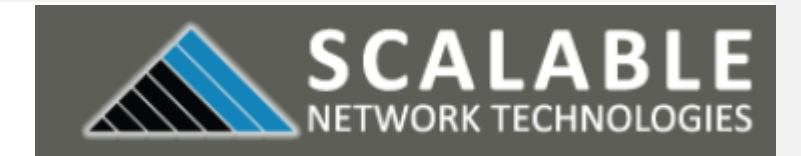

**EXataCPS GUI model execution** 

 To run the model in real-time after it has been built in EXataCPS, the model must be transported to the OPAL-RT real-time simulator, where initialization and execution can begin as follows

- Step 5: Click play button  $\bigcirc$  --> to run the scenario in real-time
- Step 6: Click he Analyze Results button \_\_\_\_ --> simulation results in EXataCPS Analyzer

| (micest Messages | CBR Client : Total Unicast Messages | Sent (messages)] Compare By : Node ID<br>Jnicast Messages Sent (messages),<br>Node: 1<br>Metric Value: 6200<br>Total Metric Value: 6200 | Comparison Type: Node | 122-4]           |                                | i -ohjelma                                                            |
|------------------|-------------------------------------|----------------------------------------------------------------------------------------------------|-----------------------|------------------|--------------------------------|-----------------------------------------------------------------------|
| 28<br>Vaas       | 1000.<br>0<br>Statistics File Error | 1<br>Node Id                                                                                                    |                       | ää kas<br>E<br>2 | ipuvoimaa<br>U:lta<br>014-2020 | A<br>* * *<br>* * *<br>Euroopan unioni<br>Euroopan aluekehitysrahasto |

## Cyber Physical system security of Digital Energy Systems (CR-DES)

- Test and predict power systems and communication networks behavior under attack.
- Ability to scale to represent the entire network.
- Integration of the developed real time simulation models with equipment and power grid HIL, PHIL etc.
- Run 'what-if' scenarios about critical infrastructure under cyber-attack without threatening operations.
- Assess effectiveness of tools, techniques and architectures to ensure system availability. Kestävää kasvua ja työtä -ohjelma

oopan u Euroopan aluekehitysrahasto

Measure and improve system resiliency.

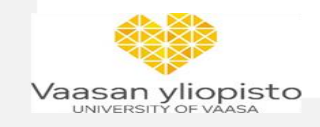